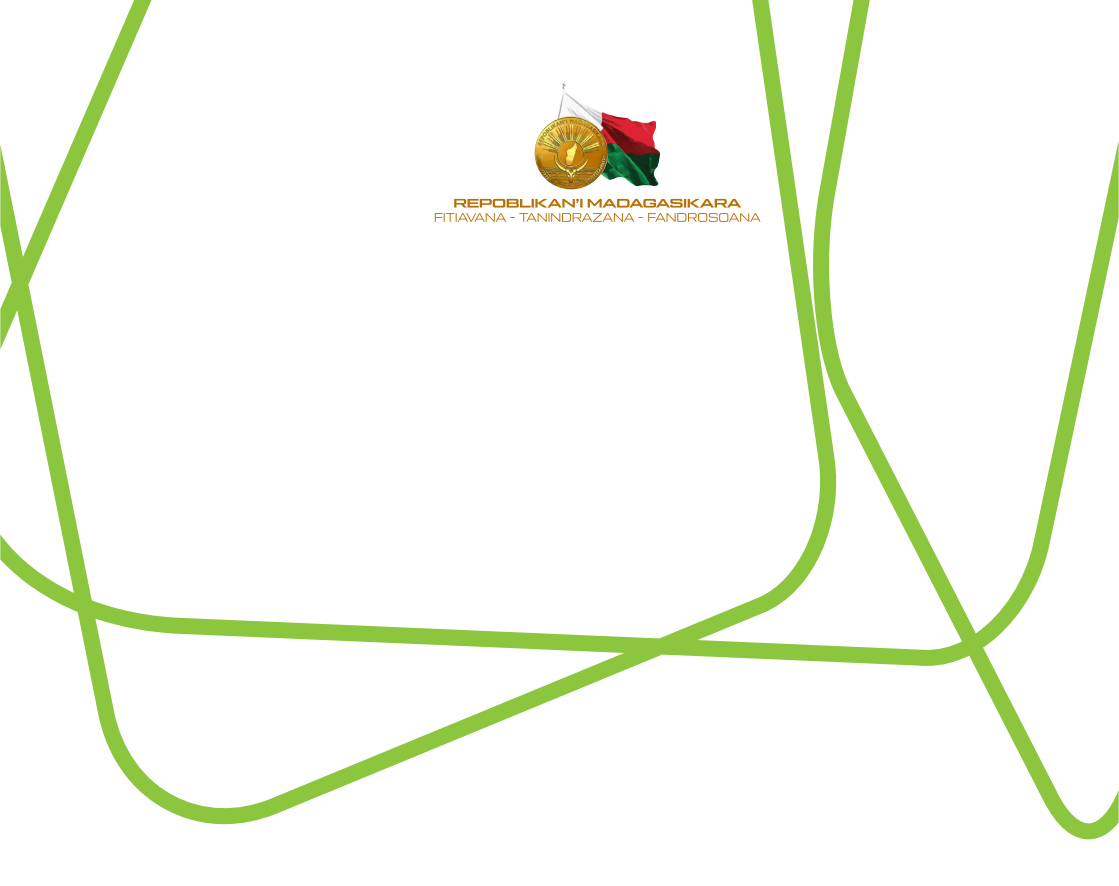

# Guide MATAC : Communes

## INTRODUCTION

Madagascar a adopté en 2018 sa Politique Nationale de Développement Urbain pour mieux organiser la croissance urbaine et combler progressivement les déficits en infrastructures et en service. Articuler autour de 3 axes stratégiques, cette politique prévoit dans l'axe N°2, l'informatisation des outils et des services d'instruction des autorisations d'urbanisme et l'aiustement les cadres réglementaires. Dans cette optique, et en réponse à la volonté de l'Etat de moderniser l'administration et l'action publique, le Ministère de l'Aménagement du Territoire et des Travaux Publics, procède actuellement à la dématérialisation progressive des procédures de délivrance d'autorisation d'urbanisme. Cette dématérialisation consiste à l'informatisation de la procédure d'instruction des autorisations d'urbanisme défini par les articles 182 à 209 de la loi n°2015-052 du 03 février 2016 relative à l'urbanisme et à l'habitat

Dans ce sens, une application web dénommée « MATAC » ou Ministère de l'Aménagement du Territoire : Autorisation de Construire, a été concue afin de : (i) faciliter les instructions des dossiers au niveau des Communes. (ii) sécuriser la transmission des dossiers au sein de chaque fonction publique, (iii) réduire les délais de traitement des dossiers. (iv) Promouvoir dans la transparence le processus d'instruction des autorisations d'urbanisme Madagascar. MATAC est concue à spécialement pour le Ministère en charge de l'urbanisme, les Communes Malagasy, les services techniques communaux. les mandataires ainsi que les usagers.

L'application se veut très simple d'utilisation et ce guide a par ailleurs été conçu pour que chaque utilisateur puisse se familiariser rapidement avec l'application «MATAC» et de répondre aux éventuels blocages que pourraient faire face les « utilisateurs-Communes » au cours de son usage.

# **SPÉCIFICITÉS DE L'APPLICATION MATAC**

MATAC est une application composée d'un navigateur web, des bases de données, et d'une application web-mapping. Pour ce début, la dématérialisation des demandes d'autorisation d'urbanisme ne concerne que l'instruction et traitement des demandes de permis des constructions à usage d'habitation et commerciale, mais à moyen terme **MATAC** traitera toutes les autorisations relatives à l'urbanisme. Elle permet ainsi d'informatiser la gestion et le traitement des dossiers de permis de construire

Dans ce sens MATAC permet d'effectuer :

- Des dépôts des dossiers de demande de permis de construire en ligne
- Des traitements et instructions des demandes en lignes
- Des transferts électroniques des dossiers entre les utilisateurs
- Des suivis des avancements des dossiers
- Des notifications par mail et SMS des utilisateurs
- Des envois des avis de paiement en ligne aux demandeurs
- A terme, la dématérialisation des procédures d'instruction de permis de construire réduira de moitié la durée de traitement et d'instruction de permis de construire et améliorera le circuit des dossiers.

# MATÉRIEL NÉCESSAIRE

Les matériels nécessaires pour accéder à l'application « **MATAC** » sont les suivants :

- Un ordinateur disposant d'une connexion Internet ;
- Le logiciel Adobe Acrobat Reader : ce logiciel est fréquemment déjà installé ; si ce n'était pas le cas, il est téléchargeable gratuitement depuis : http://www.adobe.com/fr/products/reader.
- Le logiciel AUTOCAD ou autre logiciel capable de lire un fichier en format dwg.
- Le moyen de vous identifier c.-à-d. : votre user-ID, et votre mot de passe. Si vous n'en disposez pas, ils peuvent être demandés aux administrateurs de « MATAC ».

# Sommaire

| 1. Accueil MATAC1                                                        |    |  |  |  |
|--------------------------------------------------------------------------|----|--|--|--|
| 2. Tableau de bord - Commune2                                            |    |  |  |  |
| 3. Dossier d'alignement                                                  |    |  |  |  |
| 3.1. Espace : Agent du service technique communale                       |    |  |  |  |
| 3.1.1. Tableau de bord                                                   | 4  |  |  |  |
| 3.1.2. Traitement des dossiers                                           |    |  |  |  |
| 3.1.3. Calcul du droit de voirie                                         | 6  |  |  |  |
| 3.1.4. Régularisation de droit de voirie                                 | 6  |  |  |  |
| 3.2. Transmission de dossier au circuit hiérarchique                     |    |  |  |  |
| 3.2.1. Espace : Chef de service technique communale                      | 9  |  |  |  |
| 3.2.2. Espace : Maire                                                    | 10 |  |  |  |
| 3.2.3. Délivrance du Procès-Verbal d'alignement et croquis d'alignement. |    |  |  |  |
| 4. Permis de construire                                                  |    |  |  |  |
| 4.1. Espace : Service technique                                          |    |  |  |  |
| 4.1.1. Traitement de dossier                                             |    |  |  |  |
| 4.1.2. Droit de voirie et Projet de permis                               | 17 |  |  |  |
| 4.1.3. Délivrance du permis                                              | 20 |  |  |  |
| 4.2.Espace : Chef de Service technique                                   |    |  |  |  |
| 4.2.1. Traitement de dossier                                             | 21 |  |  |  |
| 4.2.2. Droit de voirie et Projet de permis                               | 22 |  |  |  |
| 4.3. Espace : Maire                                                      |    |  |  |  |
| 4.3.1. Traitement de dossier                                             |    |  |  |  |
| 4.3.2. Droit de voirie et Projet de permis                               | 25 |  |  |  |

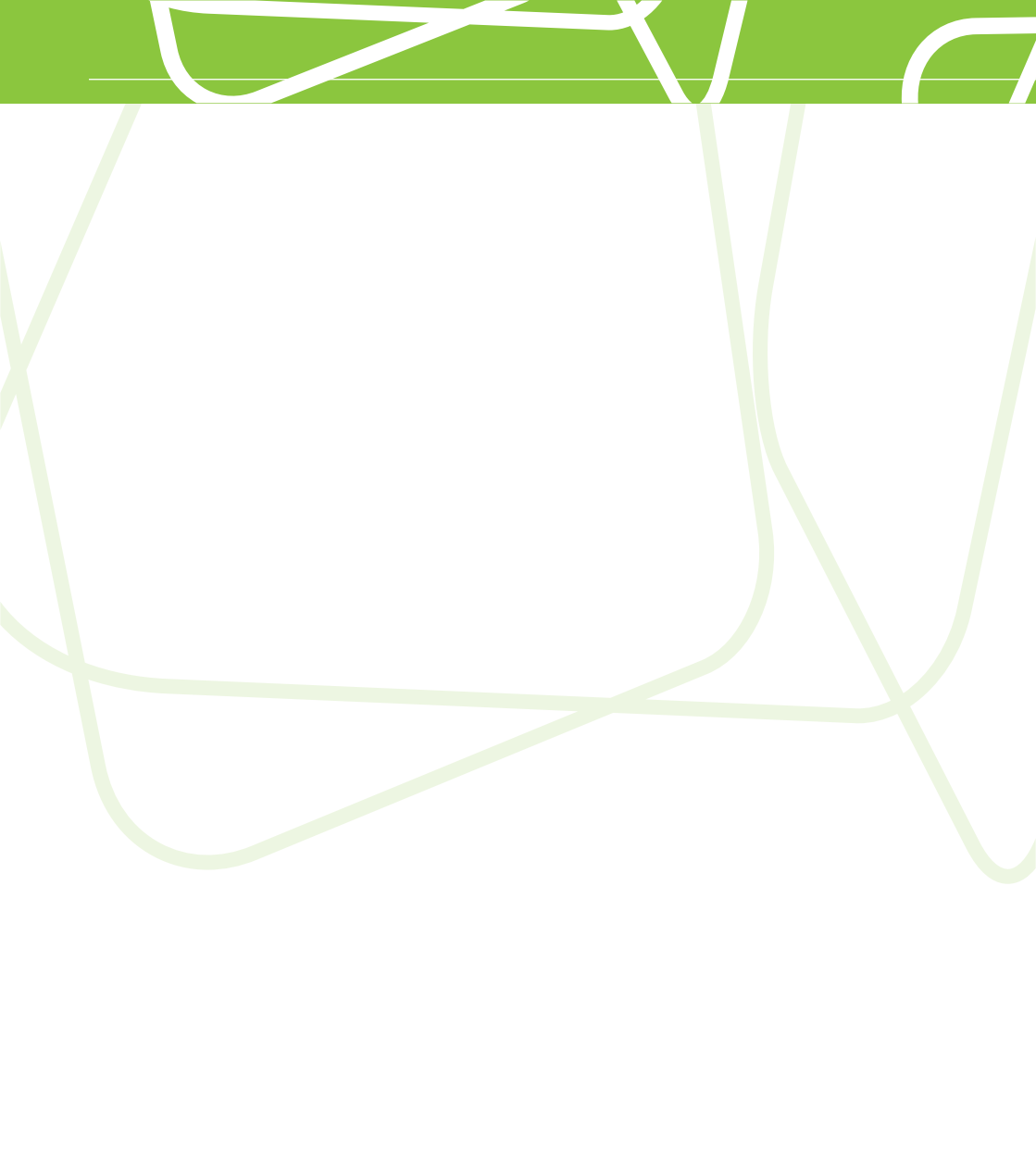

Pour se connecter à l'application web de MATAC, veuillez taper l'adresse suivante :

#### https://www.matac-madagascar.mg

#### 1. Accueil MATAC

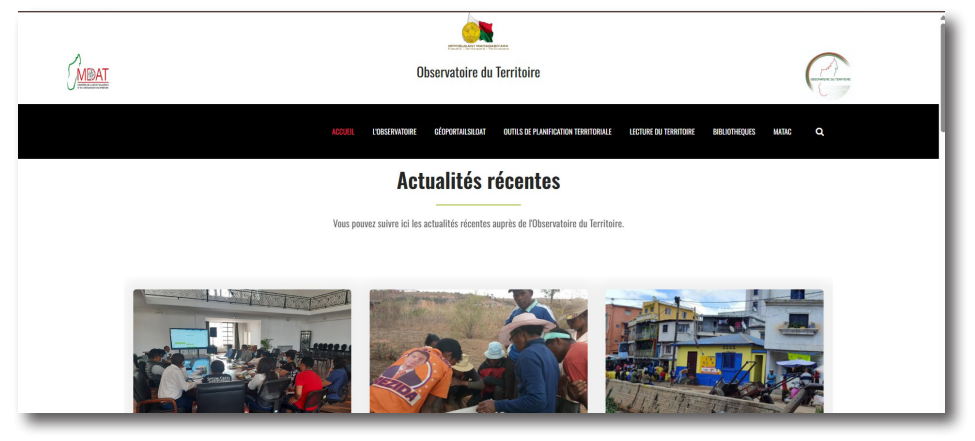

Cliquez sur l'onglet MATAC pour accéder aux services.

Vous arrivez à la fenêtre d'accueil de MATAC. Vous pouvez exploiter toutes ses fonctionnalités.

| GMERAT                                                                                                    |                                                                                                    | (A) |  |  |  |  |
|----------------------------------------------------------------------------------------------------|----------------------------------------------------------------------------------------------------|-----|--|--|--|--|
| Ministère en charge de l'Aménagement du Territoire, Autorisation de Construire (MATAC)                                                                                                    |                                                                                                    |     |  |  |  |  |
| Bienvenue Ørabemananjara -                                                                                                    |                                                                                                    |     |  |  |  |  |
| Tableau de bord                                                                                                    |                                                                                                    |     |  |  |  |  |
| Ministère en charge de l'Aménage<br>forticite : Autorisation de constru-<br>Vois sobate la berenne ar son ale wel<br>de ste es popo polatienen per la Minister en charge<br>Magays de secce a coltanon formaux de mondate<br>operformine contente a aménére i qualté de sarber,<br>politique dans un segrit de transverne et d'écuelé tour<br>remineration et el démoté | ment du<br>ire (MATAC)<br>Er publiciterie les Communité<br>es partie de les usagers. Non-<br>tier décourse les déclarios entre<br>transétication de les déclarios entre<br>entre de les déclarios entre<br>entre de les déclarios entre de les déclarios entre<br>entre de les déclarios entre de les déclarios entre de les décl | Ms  |  |  |  |  |
| → INDICATEUR                                                                                                    |                                                                                                    |     |  |  |  |  |
| <br>Définition :                                                                                                    |                                                                                                    |     |  |  |  |  |

Cliquez sur l'onglet « espace de traitement », puis s'authentifier.

| Ministère         | en charge de l'Aménagement du Territoire, Autorisation de Construire                                                                                    | e (MATAC) |
|-------------------|----------------------------------------------------------------------------------------------------|-----------|
| 01 <u></u><br>02  | Connexion<br>Adresse email ou usemame<br>Mot de passe<br>SE CONNECTER<br>SE CONNECTER<br>Mot de passe oublié ?<br>Créer un compte<br>Retour à l'accueil |           |
| © 2021 - MATSF/OT |                                                                                                    |           |

- 01 : Entrez le nom d'utilisateur ou adresse e-mail fourni par l'administration pour la première utilisation.
- 02 : Saisissez votre mot de passe. Puis connectez-vous pour accéder à votre espace de travail.

#### 2. Tableau de bord - Commune

| MBAT                                                                                                    |                                                                                                    | Æ       |
|----------------------------------------------------------------------------------------------------|----------------------------------------------------------------------------------------------------|---------|
| Ministère en charge de l'Aménagement du                                                                                                    | Territoire, Autorisation de Construire (MATAC)                                                                                           |         |
| Bienvenue                                                                                                    |                                                                                                    | NJARA ~ |
| MATAC / ESPACE COMMUNE Ambohijanaka région ANALAMANGA - servic<br>Accueil / Information traitement<br>Alignement et Prescription d'urbanisme 9 mpain 9 m attein de régularisation | e_technique                                                                                                    | 05      |
| Permis de construire 1 reçue 0 en attente de régularisation 🔻                                                                                                    |                                                                                                    |         |
| Information                                                                                                    |                                                                                                    |         |
| Tout propriétaire qui se propose d'édifier une construction ou une clôtur<br>nivellement de la voie publique au droit de sa propriété. La demande d'al<br>concernée.              | e le long d'une voie publique est tenu de demander l'alignement et le<br>lignement et de nivellement est adressée au Maire de la Commune |         |
| Quiconque désire entreprendre une construction, doit, au préalable, obte<br>concessionnaires de services publics, comme aux personnes privées                                     | nir un permis de construire. Cette obligation s'impose aux services publi                                                                | ics et  |
| Quiconque désire entreprendre une construction, doit, au préalable, obte<br>concessionnaires de services publics, comme aux personnes privées                                     | nir un permis de construire. Cette obligation s'impose aux services publi                                                                | ics et  |
| Modèle permis Voir                                                                                                    |                                                                                                    |         |
|                                                                                                    |                                                                                                    |         |

Tableau de bord de traitement de dossier – Espace commune.

- 01 : Notification de la réception de dossiers d'alignement.
- 02 : Notification de la réception de dossiers pour régularisation du droit de voirie de dossier d'alignement.
- 03 : Notification de la réception de dossiers de permis de construire.
- 04 : Notification de la réception de dossiers pour la régularisation du droit de voirie du dossier de permis de construire.
- 05 : Indication du nom de l'Agent connecté (Vous pouvez mettre à jour votre profil).

#### 3. Dossier d'alignement

| GMEAT                                                                                        | NUMPER DESCRIPTION                                                                                                    | Æ                                                                        |
|----------------------------------------------------------------------------------------------|----------------------------------------------------------------------------------------------------|--------------------------------------------------------------------------|
| Ministère en c                                                                               | charge de l'Aménagement du Territoire, Autorisation de                                                                                        | e Construire (MATAC)                                                     |
| Bienvenue                                                                                    |                                                                                                    | O RABEMANANJARA ~                                                        |
| MATAC / ESPACE COMMUNE Ambohija                                                              | anaka région ANALAMANGA - service_technique                                                                                                   |                                                                          |
| Accueil / Information traitement                                                             |                                                                                                    |                                                                          |
| Alignement et Prescription d'urbanism<br>Traifer ce dossier recus 0 en atte                  | ne Origen 0 en attente de régularisation * Permis de remblai 0 reçuinte de régularisation *                                                   | 0 en attente de régularisation 🔻                                         |
| Information                                                                                  |                                                                                                    |                                                                          |
| Tout propriétaire qui se propose d'éc<br>nivellement de la voie publique au dr<br>concernée. | jifier une construction ou une clôture le long d'une voie publique est<br>roit de sa propriété. La demande d'alignement et de nivellement est | t tenu de demander l'alignement et le<br>adressée au Maire de la Commune |
| Quiconque désire entreprendre une<br>concessionnaires de services public                     | construction, doit, au préalable, obtenir un permis de construire. Cet<br>25, comme aux personnes privées                                     | tte obligation s'impose aux services publics et                          |
| Quiconque désire entreprendre une<br>concessionnaires de services public                     | construction, doit, au préalable, obtenir un permis de construire. Cet<br>es, comme aux personnes privées                                     | tte obligation s'impose aux services publics et                          |
| Modèle permis Voir                                                                           |                                                                                                    |                                                                          |

Cliquez sur « Traiter ce dossier » pour commencer le traitement.

3.1. Espace : Agent du service technique communale

#### 3.1.1. Tableau de bord

| Reçus 1 List                    | e des Dossiers reçus |             |            |                  |                |        |
|---------------------------------|----------------------|-------------|------------|------------------|----------------|--------|
| en cours de traitement          | her 10 🗸 dossiers    |             |            |                  | Chercher référ | ence   |
| en cours de traitement SRAT     | ° du Dossier         | Envoyer par | Service    | Date d'envoi     | 4              | Action |
| en attente de validation (0) 61 | DAL-110507-2025      | RAMARIJAONA | Client     | 2025-05-19 05:04 | :27            | Voir   |
| en attente de régularisation    |                      |             |            |                  |                |        |
| Traité (5) Voi                  | page 1 sur 1         | Pre         | mier Préce | dent 1 Suiva     | nt Dernier     |        |

- 01 : Indique la réception de dossiers à traiter au niveau du service technique de la commune.
- 02 : indique la liste de dossiers en cours de traitement au niveau du service technique.
- 03 : indique la liste de dossiers en attente de validation au niveau du chef hiérarchique.
- 04 : indique la réception de dossiers pour la régularisation de droit de voirie.
- 05 : indique la liste de dossiers traités au niveau de la commune.

#### 3.1.2. Traitement des dossiers

Cliquez sur le bouton « Voir » pour accéder aux dossiers.

Cliquez sur chaque titre pour voir les informations sur les dossiers :

- Information sur la propriété ;
- Information sur le propriétaire ;
- Pièces administratives annexées aux dossiers.

Lorsqu'un dossier est affecté à un technicien de la commune, le dossier devient **« En cours de traitement »** et l'agent peut commencer le traitement en appuyant sur le bouton **« Traiter »**.

|   |                                                                                                    | ACTION A PRENDRE                           |
|---|----------------------------------------------------------------------------------------------------|--------------------------------------------|
| 1 | Infos sur le propriétaire                                                                                                    | $\rightarrow$                              |
| + | Pièces administratives                                                                                                    | Envoyer au responsable pour<br>approbation |
| H | - Alignement correspondant                                                                                                    | •)                                         |
| - | Prescription d'urbanisme                                                                                                    | Traiter                                    |
|   | Zone soummise au règlement national d'urbanisme, superficie minimale constructible 150 m² /CES 70%<br>hauteur de construction H=L, front minimale constructible <= 10m | Régenerer préscription                     |

Après avoir cliqué sur **« Traiter »**, le Technicien communal effectuera une descente combiné sur terrain avant de poursuivre le traitement .

Après la descente, le technicien aura à remplir plusieurs informations :

Autres documents qui doivent inclure la photo du terrain et la fiche Technique de l'Agent du SRAT ou DLAT, le Croquis d'Alignement ainsi que le Droit de voirie.

Il ne faut pas oublier de cliquer « Attacher » pour uploder les fichiers dans MATAC.

| Veuillez cliquer sur chaque   | e titre ci-dessous pour voir les détails du dossier 34DAL-430305-<br>2025 | Documentation                           |
|-------------------------------|---------------------------------------------------------------------------|-----------------------------------------|
| +                             | Informations sur la propriété                                             | ESPACE D'OBSERVATION                    |
| +                             | Infos sur le propriétaire                                                 | Observation                             |
| +                             | Pièces administratives                                                    |                                         |
| +                             | Autre documents                                                           |                                         |
| -                             | Croquis Alignement                                                        | ACTION A PRENDRE                        |
| Choisir le fichier à importer | Browse                                                                    | Envoyer au responsable pour approbation |
|                               | Attacher                                                                  | $\rightarrow$                           |
| +                             | Droit de voirie                                                           | Régenerer préscription                  |

Lorsque le Technicien aura parvenu de remplir toutes les informations nécessaires, il terminera ses tâches en complétant **« Observation »** et puis sur **« Envoyer au responsable pour approbation »** 

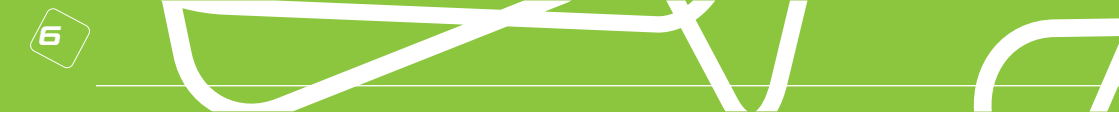

#### 3.1.3. Calcul du droit de voirie

Le droit de voirie est parmi les informations nécessaires à remplir le service technique communal avant d'envoyer le dossier aux supérieurs hiérarchiques.

Faites le calcul. Saisissez les données relatives au droit de voirie, puis enregistrez les valeurs.

| Veuillez cliquer sur chaque | e titre ci-dessous pour voir les détails du dossier <b>34DAL-430305-</b><br><b>2025</b> | Documentation                              |
|-----------------------------|-----------------------------------------------------------------------------------------|--------------------------------------------|
| +                           | Informations sur la propriété                                                           | ESPACE D'OBSERVATION                       |
| +                           | Infos sur le propriétaire                                                               | Observation                                |
| +                           | Pièces administratives                                                                  | Á                                          |
| +                           | Autre documents                                                                         |                                            |
| +                           | Croquis Alignement                                                                      | ACTION A PRENDRE                           |
| -                           | Droit de voirie                                                                         | Envoyer au responsable pour<br>approbation |
| Montant : 458 928           | Methode de calcul : Droit de voirie_34DAL-4 Browse 25                                   | Régenerer préscription                     |
|                             | Enregistrer                                                                             |                                            |

Après avoir enregistré la valeur du droit de voirie, cliquez sur « **Envoyer au responsable pour approbation** » pour la validation.

#### 3.1.4. Régularisation de droit de voirie

La notification indique la réception du dossier en attente de régularisation du droit de voirie. Cliquez sur **« Traiter ce dossier »** pour y accéder.

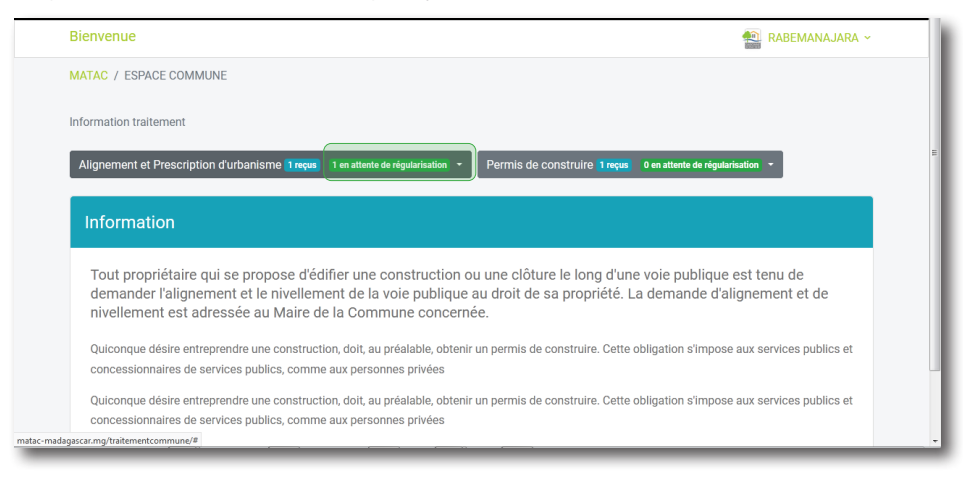

Cliquez sur le bouton « Régulariser » pour accéder au dossier.

Saisissez la référence du récépissé de paiement de droit, puis cliquez sur le bouton **« Régulariser »**.

| Bienvenue                             |                        |                       |           |                     |                  | ~ |
|---------------------------------------|------------------------|-----------------------|-----------|---------------------|------------------|---|
| MATAC / ESPACE COMMUNE                |                        |                       |           |                     |                  |   |
| Tableau de bord / Traitement aligneme | nt commune             |                       |           |                     |                  |   |
| Procédure de traitement               | Alignement et Pre      | scription d'urbar     | nisme     |                     |                  |   |
| reçu 🕕                                | Liste des Dossier en a | ttente de régularisat | on        |                     |                  |   |
| en cours de traitement 0              | Afficher 10 🗸 dossiers |                       |           | Ch                  | ercher référence |   |
| en attente de validation 🕦            |                        |                       |           |                     |                  |   |
| en attente de régularisation          | N° du Dossier          | Envoyer par           | Service   | Date d'envoi        | Action           |   |
| traiter 14                            | 11DALCRAL2020          | ANDRIANIONY           | Communale | 2020-11-08 09:13:24 | Régulariser      |   |
|                                       | Voir page 1 sur 1      |                       | Premier   | Précedent 1 Suivar  | nt Dernier       |   |
| © 2020                                |                        |                       |           |                     |                  |   |

Une fois le droit régularisé, le Procès-verbal et les croquis d'alignement sont délivrés au client.

| +                     | Informations sur la propriété | Voir avis Communale    |
|-----------------------|-------------------------------|------------------------|
| +                     | Infos sur le propriétaire     |                        |
| +                     | Pièces administratives        |                        |
| +                     | Croquis Alignement            | Imprimer ces documents |
| +                     | Droit de voirie               | ESPACE                 |
| -                     | Régularisation                | D'OBSERVATION          |
| Entrer<br>réference : | CRALN102-AL-2020              | Observation            |
|                       | Regulariser                   |                        |
| -                     | Apercu de l'emplacement       | ACTION A               |
|                       |                               |                        |

#### 3.2. Transmission de dossier au circuit hiérarchique

Le circuit de dossier varie suivant l'organigramme fixé par chaque Commune. Mais en principe, l'étude technique de dossiers sera effectuée au niveau du service technique. Avant de passer au Visa du Maire, cette étude devra passer par la validation des chefs hiérarchiques.

A part le technicien du service technique communal, la Commune a besoin au moins Un Chef Service Technique qui va contrôler et encadrer les techniciens

Le chef de Service technique est la signataire du PV d'Alignement avec le Maire qui garantissant l'aspect technique de cet acte d'urbanisme.

Seul le Maire possède le privilège de transférer le dossier vers le client pour paiement du droit de voirie.

|   |                           | Imprimer ces documents                                 |
|---|---------------------------|--------------------------------------------------------|
| + | Infos sur le propriétaire | FORMOF                                                 |
| + | Pièces administratives    | D'OBSERVATION                                          |
| - | Apercu de l'emplacement   | Observation                                            |
|   |                           | l.                                                     |
|   |                           | Dossier recevable                                      |
|   |                           |                                                        |
|   |                           | PRENDRE                                                |
|   |                           | €                                                      |
|   |                           | Viser et envoyer au<br>responsable pour<br>approbation |
|   |                           |                                                        |
|   |                           | Retour vers Service<br>technique                       |

#### 3.2.1. Espace : Chef de service technique communale

Lorsque toutes les informations sont remplies par le Service technique communal, le dossier d'Alignement est passé au niveau du Chef Service Technique pour validation.

Le Chef de Service procède à la vérification et à la validation des résultats des agents avant d'envoyer le dossier pour visa au niveau du Maire.

| Veuillez cliquer sur chaque titre ci-dessous pour voir les détails du dossier 34DAL-430305-<br>2025 | Documentation                             |
|----------------------------------------------------------------------------------------------------|-------------------------------------------|
| - Informations sur la propriété                                                                     | ESPACE D'OBSERVATION                      |
| Numéro Titre : 1425-0<br>Nom de la propriété : VILLA   Situé à Ambodivoanjo                         | Observation                               |
| Contenance (m2) : 500 X (m) : 509280 Y (m): 797857<br>Reçu le : 11/03/2025                          | Autoriser Le client à modifier le dossier |
| + Infos sur le propriétaire                                                                         | ц                                         |
| + Pièces administratives                                                                            | ACTION A PRENDRE                          |
| + Autre documents                                                                                   | Viser et envoyer au responsable           |
| + Croquis Alignement                                                                                | pour approbation                          |
| + Droit de voirie                                                                                   | Retour vers service technique             |
| + Alignement correspondant                                                                          |                                           |
| + Prescription d'urbanisme                                                                          | observation                               |

Cliquez sur le bouton « Voir » pour accéder au dossier.

Le Chef Service Technique aura 3 options : **« Viser et envoyer au responsable pour approbation »** s'il n'a plus d'objection et d'autoriser la poursuite du dossier, **« Retour vers service technique »** s'il a encore des recommandations sur le dossier puis **« Envoyer au client pour observation »** si le problème n'est peut pas être résolu au niveau de la commune.

#### 3.2.2. Espace : Maire

| +                 | Infos sur le propriétaire |                      |                                           |
|-------------------|---------------------------|----------------------|-------------------------------------------|
| +                 | Pièces administratives    |                      | ESPACE D'OBSERVATION                      |
| +                 | Autre documents           |                      | Observation                               |
| +                 | Croquis Alignement        |                      | Autoriser Le client à modifier le dossier |
| -                 | Droit de voirie           |                      | Sans objection pour<br>paiement!          |
| Montant : 458 928 | Methode de calcul :       | Browse L Télécharger |                                           |
|                   |                           |                      | ACTION A PRENDRE                          |
| +                 | Alignement correspondant  |                      | Retour vers chef service<br>technique     |
| +                 | Prescription d'urbanisme  |                      | →                                         |
| +                 | Observation pour client   |                      | Envoyer au client pour<br>observation     |
|                   |                           |                      | $\rightarrow$                             |
|                   |                           |                      | Envoyer avis de paiement au<br>client     |

Suivant instruction du chef service technique :

Le Maire aura 3 options : **« Envoyer avis de paiement au client »** s'il n'a plus d'objection et d'autoriser la poursuite du dossier, **« Retour vers Chef service technique »** s'il a encore des recommandations sur le dossier puis **« Envoyer au client pour observation »** si le problème n'est peut pas être résolu au niveau de la commune .

| 3.2.3. Délivrance du Procès-Verl | oal d'alignement et croquis |
|----------------------------------|-----------------------------|
| d'alignement.                    |                             |

| + | Infos sur le propriétaire | Voir avis Communale |
|---|---------------------------|---------------------|
| + | Pièces administratives    |                     |
| + | Autre documents           |                     |
| + | Croquis Alignement        |                     |
| + | Droit de voirie           |                     |
| - | Régularisation            |                     |
|   |                           |                     |
|   | Browse                    |                     |
|   | Regulariser               |                     |
| + | Alignement correspondant  |                     |
| + | Prescription d'urbanisme  |                     |
| + | Observation pour client   |                     |

- 1. Après avoir envoyé l'avis de paiement au client, le dossier est devenu en attente de régularisation au niveau du Service Technique
- 2. Le pétitionnaire aura donc à payer le montant relatif à l'avis de paiement au niveau du Trésorerie communal pour obtenir après son PV d'Alignement

Pour la régularisation du dossier, le responsable de la régularisation au niveau de la commune entre le numéro de référence dans l'espace dédié et le scan de la quittance de paiement dans la partie **« Pièce Justificative »** Puis Cliquer **« Régulariser »** afin de délivrer le PV d'Alignement et Prescription d'Urbanisme.

Cliquez sur le bouton **« Voir »** pour visualiser et imprimer le Procès-Verbal d'alignement et croquis d'alignement délivré.

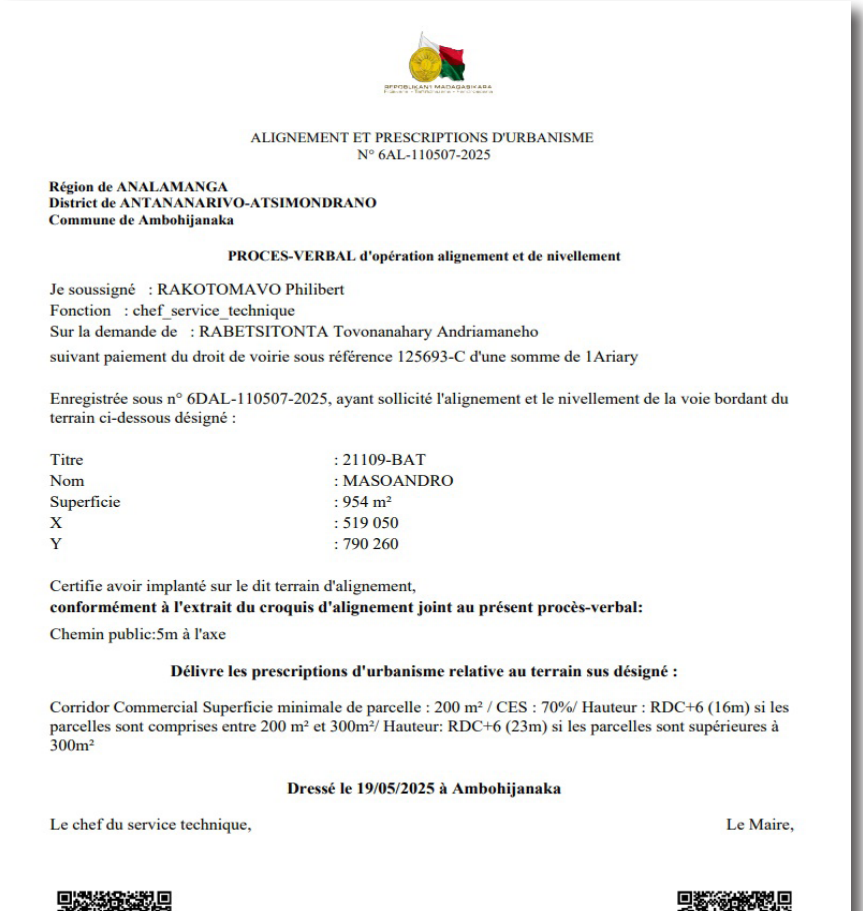

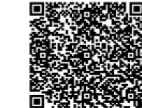

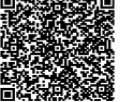

#### 4. Permis de construire

#### 4.1. Espace : Service technique

#### 4.1.1. Traitement de dossier

| Ministère en charge de l'Aménagement du Territoire, Autorisation de Construire (MATAC)                                                                                                    |                                                                                                    |  |  |  |  |  |
|----------------------------------------------------------------------------------------------------|----------------------------------------------------------------------------------------------------|--|--|--|--|--|
| Bienvenue                                                                                                    | RABEMANAJARA ~                                                                                                    |  |  |  |  |  |
| MATAC / ESPACE COMMUNE                                                                                                    |                                                                                                    |  |  |  |  |  |
| Information traitement                                                                                                    |                                                                                                    |  |  |  |  |  |
| Alignement et Prescription d'urbanisme 1 reçus 0 en attente de régularisation 👻                                                                                                    | Permis de construire 2 reçus 0 en attente de régularisation -                                                           |  |  |  |  |  |
| Information                                                                                                    | Traiter ce dossier                                                                                                    |  |  |  |  |  |
| Tout propriétaire qui se propose d'édifier une construction o<br>demander l'alignement et le nivellement de la voie publique :<br>nivellement est adressée au Maire de la Commune concerné             | u une clôture le long d'une voie publique est tenu de<br>au droit de sa propriété. La demande d'alignement et de<br>ée. |  |  |  |  |  |
| Quiconque désire entreprendre une construction, doit, au préalable, obtenir<br>concessionnaires de services publics, comme aux personnes privées                                                       | r un permis de construire. Cette obligation s'impose aux services publics et                                            |  |  |  |  |  |
| Quiconque désire entreprendre une construction, doit, au préalable, obtenir<br>concessionnaires de services publics, comme aux personnes privées<br>matac-madagasar.mg/traitementcommune/pc/communaie/ | r un permis de construire. Cette obligation s'impose aux services publics et                                            |  |  |  |  |  |

La notification indique la réception d'un dossier de demande de permis de construire.

Cliquez sur « Traiter ce dossier » pour y accéder.

|            | Chercher            | référence                                                                                                    |
|------------|---------------------|----------------------------------------------------------------------------------------------------|
| Ormiter    | Data diamai         | A                                                                                                    |
| Service    | Date d'envoi        | Action                                                                                                    |
| ALA Client | 2020-11-08 10:50:04 | Voir                                                                                                    |
| ALA Client | 2020-10-26 13:39:11 | N-i-                                                                                                    |
|            |                     | VOIR                                                                                                    |
|            |                     |                                                                                                    |
|            | ALA Client          | Service         Date d'envoi           LALA         Client         2020-11-08 10:50:04           LALA         Client         2020-10-26 13:39:11 |

Ce tableau de bord affiche la liste de dossier reçu au niveau du service technique.

Cliquez sur le bouton « Voir » pour commencer le traitement de dossiers.

## Guide MATAC : Communes

| + | Informations sur la propriété               | Imprimer ces documents                  |
|---|---------------------------------------------|-----------------------------------------|
| + | Infos sur le propriétaire                   | ESPACE D'OBSERVATION                    |
| + | Renseignement sur les travaux               | Observation                             |
| + | Liste des dossiers administratifs           |                                         |
| + | Liste des Dossiers techniques               | <u> </u>                                |
| + | Alignement correspondant                    | ACTION A PRENDRE                        |
| + | Prescription d'urbanisme                    | Envoyer au responsable pour approbation |
| + | Fichier numerique du projet de construction | +)                                      |
| + | Evaluation technique des pieces             | Traiter                                 |
| + | Evaluation technique du projet              |                                         |

Vous accédez au dossier.

Vous pouvez cliquer sur chaque titre pour consulter le dossier.

Cliquez sur « Traiter » pour assigner le dossier à un Agent.

| Bienvenue                      |                         |                    |         |                     |                | <b>~</b> |
|--------------------------------|-------------------------|--------------------|---------|---------------------|----------------|----------|
| MATAC / ESPACE COMMUNE         |                         |                    |         |                     |                |          |
| Tableau de bord / Traitement   |                         |                    |         |                     |                |          |
| Procédure de traitement        | Permis de construi      | re                 |         |                     |                |          |
| reçu 🕦                         | Liste des Dossiers en c | ours de traitement |         |                     |                |          |
| en cours de traitement 1       | Afficher 10 - dossiers  |                    |         | Cher                | cher référence |          |
| en attente de validation 💿     |                         |                    |         |                     |                |          |
| en attente de régularisation 0 | N° du Dossier           | Envoyé par         | Service | Date d'envoi        | Action         |          |
| traité 🖪                       | 11DPCCRAL2020           | RAKOTOMALALA       | Client  | 2020-11-08 10:50:04 | Finaliser      |          |
|                                | Voir page 1 sur 1       |                    | Premier | Précedent 1 Suivant | Dernier        |          |
|                                |                         |                    |         |                     |                | _        |

Le dossier est en cours de traitement par un Agent. Cliquez sur **« Finaliser »** pour continuer le traitement de dossier.

| Bienvenue                                           |                                           | RABEMANAJARA ~         |
|-----------------------------------------------------|-------------------------------------------|------------------------|
| MATAC / ESPACE COMMUNE                              |                                           |                        |
| Tableau de bord / Détails informations du dossier p | ermis de construire                       |                        |
| Veuillez cliquer sur chaque                         | titre ci-dessous pour voir les détails    | Documentation          |
| – <u>Informat</u>                                   | ions sur la propriété                     | Imprimer ces documents |
| Numé                                                | ro parcelle : 527                         |                        |
| Section : A Canton : Ankadievo                      | Adresse: Tanjombato                       | ESPACE D'OBSERVATION   |
| Contenance (m2) : 2000<br>Reçi                      | X: (512345 Y: (757123)<br>Je: (68/11/2020 | Observation            |
| + Infos                                             | sur le propriétaire                       |                        |
| Danasia                                             |                                           | ACTION A PRENDRE       |
| + Renseigr                                          | iement sur les travaux                    |                        |

# Cliquez sur chaque titre pour consulter le dossier.

|                         | Informations sur la propriété        |             | Imprimer ces documents                     |
|-------------------------|--------------------------------------|-------------|--------------------------------------------|
|                         | Infos sur le propriétaire            |             | ESPACE D'OBSERVATION                       |
|                         | <u>Renseignement sur les travaux</u> |             | Observation                                |
| Type de construction    | Surface de plancher (m2)             | Materiaux   |                                            |
| Nouvelle contruction    | 200                                  | Briques     |                                            |
| Affectation du batime-+ | Durác(i)                             | Montant(A)  | ACTION A PRENDRE                           |
| Affectation du Datiment | Duree(j)                             | Montant(Ar) | ⇒)                                         |
| Habitation              | 24                                   | 5000000     | Envoyer au responsable<br>pour approbation |
|                         |                                      |             | ⇒)                                         |

| Ve           | uillez cliquer sur chaque titre                                          | ci-dessous pour voir les détails | Documentation                              |
|--------------|--------------------------------------------------------------------------|----------------------------------|--------------------------------------------|
| +            | Informations :                                                           | sur la propriété                 | Imprimer ces documents                     |
| +            | Infos sur l                                                              | e propriétaire                   | ESPACE D'OBSERVATION                       |
| +            | Renseigneme                                                              | nt sur les travaux               | Observation                                |
| –            | <mark>Liste des doss</mark>                                              | ers administratifs               |                                            |
|              | Demande de permis de construire :                                        | Voir Aperçu   Télécharger        |                                            |
|              | Certificat de situation juridique :                                      | Voir Aperçu   Télécharger        | ACTION A PRENDRE                           |
| Autorisation | d'alignement et prescription d'urbanisme :<br>Plan officiel du terrain : | Voir Aperçu   Télécharger        | -+)                                        |
|              | Piece justifiant le droit de propriété :                                 | Voir Aperçu   Télécharger        | Envoyer au responsable<br>pour approbation |
| +            | Liste des Dos                                                            | siers techniques                 | →)<br>Traiter                              |

Cliquez sur « Télécharger » pour consulter et télécharger les documents administratifs annexés au dossier.

| +             | Renseignement sur les trav       | aux                                                                                                    | Observation      |  |  |  |
|---------------|----------------------------------|----------------------------------------------------------------------------------------------------|------------------|--|--|--|
| +             | Liste des dossiers administr     |                                                                                                    |                  |  |  |  |
| +             | + Liste des Dossiers techniques  |                                                                                                    |                  |  |  |  |
| +             | Alignement corresponda           | nt                                                                                                    | ACTION A PRENDRE |  |  |  |
| +             | Prescription d'urbanis:          | Duverture de 5fa7a32cf04d9200478365.dwg<br>Vous avez choisi d'ouvrir :                                                                                                    | r approbation    |  |  |  |
| ے Télécharger | Fichier numerique du projet de c | S1a7a32c104d9200478365.dwg     qui est un fichier de type: Dessin AutoCAD (78.9 Ko)     à partir de : http://matac-madagascar.mg  Que doit faire Firefox avec ce fichier ?     @Quintr avec     [AutoCAD Application (par defau)     [Enregistre E fichier | +)<br>Traiter    |  |  |  |
| +             | Evaluation technique des         | ОК                                                                                                    | Annuler          |  |  |  |
| +             | Evaluation technique du pr       | ojet                                                                                                    |                  |  |  |  |
| © 2020        |                                  |                                                                                                    |                  |  |  |  |

Cliquez sur « Télécharger » dans l'onglet « Fichier numérique du projet » pour télécharger ou visualiser le fichier de projet.

| _                 |          | Evaluation tech   | nnique des pieces |                         | Traiter |
|-------------------|----------|-------------------|-------------------|-------------------------|---------|
|                   |          |                   |                   |                         |         |
| Niveau 0          |          |                   |                   |                         |         |
| Pièce             | Surface  | Surface ouverture | Hauteur lintaux   | Hauteur sous<br>plafond |         |
| salle 1 (Sejour)  | Respecté | Respecté          | Respecté          | Respecté                |         |
| salle 2 (Cuisine) | Respecté | Respecté          | Respecté          | Respecté                |         |
| Niveau 1          |          |                   |                   |                         |         |
| Pièce             | Surface  | Surface ouverture | Hauteur lintaux   | Hauteur sous<br>plafond |         |
| salle 1 (Chambre) | Respecté | Respecté          | Respecté          | Respecté                |         |
| salle 2 (Chambre) | Respecté | Non Respecté      | Respecté          | Respecté                |         |
|                   |          |                   |                   |                         |         |
| +                 |          | Evaluation tec    | chnique du projet |                         |         |

| +                     | Prescription d'urbanisme                    |          | Envoyer au responsable<br>pour approbation |
|-----------------------|---------------------------------------------|----------|--------------------------------------------|
| +                     | Fichier numerique du projet de construct    | ion      | →3                                         |
| +                     | Evaluation technique des pieces             |          | Traiter                                    |
| -                     | Evaluation technique du projet              |          |                                            |
| Respectés Non         | Respectés                                   |          |                                            |
| Implantation du proje | t par rapport à la limite de la propriété   | Respecté |                                            |
| Distance minimale en  | tre le projet et une construction existante | Respecté |                                            |
| CES du projet         |                                             | Respecté |                                            |
| Largeur veranda       |                                             | Respecté |                                            |
| Implantation puisard  | par rapport à la fondation                  | Respecté |                                            |
| Largeur escalier      |                                             | Respecté |                                            |
| ٠ [                   | 11                                          | •        |                                            |
| © 2020                |                                             |          |                                            |

Cliquez sur l'onglet **« Évaluation technique des pièces et du projet »** pour consulter les évaluations automatisées du dossier. L'évaluation montre les conditions respectées ou non par le dossier.

| + | Informations sur la propriété               | Imprimer ces documents                     | Â |
|---|---------------------------------------------|--------------------------------------------|---|
| + | Infos sur le propriétaire                   |                                            |   |
| + | Renseignement sur les travaux               | Observation                                |   |
| + | Liste des dossiers administratifs           | Dossier recevable                          |   |
| + | Liste des Dossiers techniques               |                                            |   |
| + | Alignement correspondant                    | ACTION A PRENDRE                           |   |
| + | Prescription d'urbanisme                    | Envoyer au responsable<br>pour approbation | Е |
| + | Fichier numerique du projet de construction |                                            |   |
| + | Evaluation technique des pieces             |                                            |   |
| + | Evaluation technique du projet              |                                            |   |
|   |                                             |                                            |   |

Après le traitement par l'Agent, cliquez **« Envoyer au responsable pour approbation »** pour transférer le dossier au Chef de Service.

4.1.2. Droit de voirie et Projet de permis

| Bienvenue                                                                                                    |                                |                   |             | •                   | RABEMANANJARA ~ |
|----------------------------------------------------------------------------------------------------|--------------------------------|-------------------|-------------|---------------------|-----------------|
| MATAC / ESPACE COMMUNE Ambo                                                                                                    | hijanaka région ANALAMANGA - : | service_technique |             |                     |                 |
| Accueil / Tableau de bord / Traitem                                                                                               | ent                            |                   |             |                     |                 |
| Evolution du traitement                                                                                                    | Permis de construire           |                   |             |                     |                 |
| reçu 🚹                                                                                                    | Liste des Dossiers reçu        |                   |             |                     |                 |
| en cours de traitement 🗿                                                                                                    | Afficher 10 V dossiers         |                   |             | Che                 | rcher référence |
| en cours de traitement SRAT                                                                                                    | N° du Dossier                  | Envoyé par        | Service     | Date d'envoi        | Action          |
| en attente de validation 1                                                                                                    | 4DPC-110507-2025               | RAMARIJAONA       | Client      | 2025-05-14 14:31:05 | Voir            |
| en attente de régularisation <ul> <li>Image: statistic de la construction</li> <li>Image: statistic de la construction</li> </ul> |                                |                   |             |                     |                 |
| traité 1                                                                                                    | Voir page 1 sur 1              | P                 | remier Préc | edent 1 Suivant     | Dernier         |

La notification indique la réception d'un dossier provenant du SRAT.

Cliquez sur le bouton « Voir » pour accéder au dossier.

- 18
- 01 : Cliquez sur chaque bouton pour voir les décisions déjà prises pour le dossier : Avis communal, Avis SRAT, Plan autorisé SRAT.
- 02 : Cliquez sur chaque titre pour consulter les informations sur le dossier.

|     |   | Veuillez cliquer sur chaque titre ci-dessous pour voir les détails | Documentation           |
|-----|---|--------------------------------------------------------------------|-------------------------|
|     | + | Informations sur la propriété                                      | Voir Permis Service     |
|     | + | Infos sur le propriétaire                                          | technique               |
|     | + | Renseignerment sur les travaux                                     | Voir avis Communale     |
|     | + | Liste des dossiers administratifs                                  | Voir avis SRAT          |
| 02- | + | Liste des Dossiers techniques                                      | Voir Plan autorisé SRAT |
|     | + | Alignement correspondant                                           | Imprimer ces documents  |
|     | + | Prescription d'urbanisme                                           | ESPACE D'OBSERVATION    |
|     | + | Fichier numerique du projet de construction                        | Observation             |
|     | - | Droit de voirie                                                    | E.                      |

## Dans le titre «Droit de voirie », faites le calcul :

| +                    | Alignement correspondant                    | Observation                                |
|----------------------|---------------------------------------------|--------------------------------------------|
| +                    | Prescription d'urbanisme                    |                                            |
| +                    | Fichier numerique du projet de construction |                                            |
| -                    | Droit de voirie                             |                                            |
| Superficie (m2) :200 | Prix m2 :3000 Total :600000                 | Envoyer au responsable<br>pour approbation |
|                      | Enregistrer                                 |                                            |
| +                    | Projet Permis                               |                                            |
| +                    | Evaluation technique des pieces             |                                            |
| +                    | Evaluation technique du projet              | l                                          |
| © 2020               |                                             |                                            |

Saisissez la valeur puis cliquez sur « Enregistrer » pour valider le droit.

**19** 

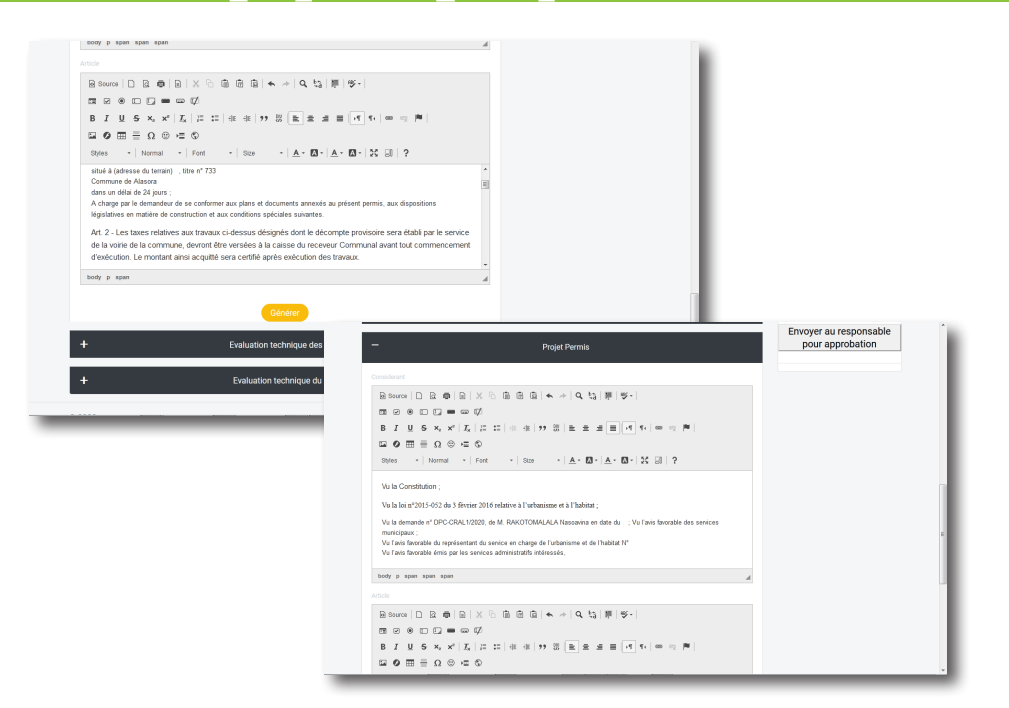

Dans le titre Projet de Permis, Saisissez dans la zone de texte le projet de permis communal. Puis cliquez sur **« Générer »** pour enregistrer.

| +      | Liste des dossiers administratifs           |                                            |
|--------|---------------------------------------------|--------------------------------------------|
| +      | Liste des Dossiers techniques               | Voir Plan autorisé SRAT                    |
| +      | Alignement correspondant                    | Imprimer ces documents                     |
| +      | Prescription d'urbanisme                    | ESPACE D'OBSERVATION                       |
| +      | Fichler numerique du projet de construction | Ubservation                                |
| +      | Droit de voirie                             |                                            |
| +      | Projet Permis                               | ACTION A PRENDRE                           |
| +      | Evaluation technique des pieces             | Envoyer au responsable<br>pour approbation |
| +      | Evaluation technique du projet              |                                            |
| © 2020 |                                             | -                                          |

Cliquez sur « Envoyer au responsable pour approbation » pour la validation.

#### 4.1.3. Délivrance du permis

|                                                                                                  |                                                                                                    | OAF                                                                |  |  |  |
|--------------------------------------------------------------------------------------------------|----------------------------------------------------------------------------------------------------|--------------------------------------------------------------------|--|--|--|
| Ministère en charge de l'Aménagement du Territoire, Autorisation de Construire (MATAC)           |                                                                                                    |                                                                    |  |  |  |
| Bienvenue                                                                                        |                                                                                                    | RABEMANAJARA 🗸                                                     |  |  |  |
| MATAC / ESPACE COMMUNE                                                                           |                                                                                                    |                                                                    |  |  |  |
| Information traitement                                                                           |                                                                                                    |                                                                    |  |  |  |
| Alignement et Prescription d'urbanisme                                                           | 1 reçus 0 en attente de régularisation 🔹 Permis de construire 1 re                                                                                 | çus 1 en attente de régularisation 💌                               |  |  |  |
| Information                                                                                      | Traiter ce dossier                                                                                                    |                                                                    |  |  |  |
| Tout propriétaire qui se propo<br>demander l'alignement et le n<br>nivellement est adressée au l | se d'édifier une construction ou une clôture le long d<br>ivellement de la voie publique au droit de sa propriét<br>Aaire de la Commune concernée. | 'une voie publique est tenu de<br>é. La demande d'alignement et de |  |  |  |
| Quiconque désire entreprendre une o<br>concessionnaires de services public                       | onstruction, dolt, au préalable, obtenir un permis de construire. Ce<br>3, comme aux personnes privées                                             | tte obligation s'impose aux services publics et                    |  |  |  |
| Quiconque désire entreprendre une o<br>concessionnaires de services public                       | onstruction, doit, au préalable, obtenir un permis de construire. Ce<br>s, comme aux personnes privées                                             | ette obligation s'impose aux services publics et                   |  |  |  |
| dagascar.mg/traitementcommune/pc/communale/                                                      |                                                                                                    |                                                                    |  |  |  |

La notification indique la réception d'un dossier pour la régularisation de droit de voirie.

# Cliquez sur « Traiter ce dossier » pour y accéder.

| Bienvenue                           |                            |                     |         |                     | <b>O</b> RABEMANANJARA |
|-------------------------------------|----------------------------|---------------------|---------|---------------------|------------------------|
| MATAC / ESPACE COMMUNE Ambo         | hijanaka région ANALAMANGA | - service_technique |         |                     |                        |
| Accueil / Tableau de bord / Traitem | ient                       |                     |         |                     |                        |
| Evolution du traitement             | Permis de construire       | :                   |         |                     |                        |
| reçu 🗿                              | Liste des Dossiers en cou  | rs de traitement    |         |                     |                        |
| en cours de traitement 1            | Afficher 10 V dossiers     |                     |         |                     | Chercher référence     |
| en cours de traitement SRAT         |                            |                     |         |                     |                        |
| 0                                   | N° du Dossier              | Envoyé par          | Service | Date d'envoi        | Action                 |
| en attente de validation 1          | 4DPC-110507-2025           | RAMARIJAONA         | Client  | 2025-05-14 14:31:05 | Finaliser              |
| en attente de régularisation        |                            |                     |         |                     |                        |
| traité 🚺                            | Voir page 1 sur 1          |                     |         |                     |                        |
|                                     | von page i sur i           |                     | Premier | Precedent 1 Suivar  | nt Dernier             |

Cliquez sur « Régulariser » pour accéder au dossier.

| +                     | Prescription d'urbanisme                    |                                            |
|-----------------------|---------------------------------------------|--------------------------------------------|
| +                     | Fichier numerique du projet de construction |                                            |
| +                     | Droit de voirie                             |                                            |
| -                     | Régularisation                              | ACTION A PRENDRE                           |
| Entrer<br>réference : | Regulariser                                 | Envoyer au responsable<br>pour approbation |
| +                     | Projet Permis                               |                                            |
| +                     | Evaluation technique des pieces             | •                                          |
| +                     | Evaluation technique du projet              |                                            |
| © 2020                |                                             |                                            |

Saisissez la référence du récépissé du paiement de droit de voirie, puis cliquez sur **« Régulariser »**.

| reçu 1<br>en cours de traitement 0 | Liste des Dossiers traité<br>Afficher 10 - dossiers |                        |           | Chercher référ      | rence  |
|------------------------------------|-----------------------------------------------------|------------------------|-----------|---------------------|--------|
| en attente de validation 0         | N° du Dossier                                       | Envoyé par             | Service   | Date d'envoi        | Action |
| en attente de régularisation       | PRM-8DPCCRAL2020                                    | RAKOTOMALALA           | Client    | 2020-10-26 06:44:57 | Voir   |
| traité <b>6</b>                    | PRM-7DPCCRAL2020                                    | OELIMISANDRATRA Prisca | Client    | 2020-10-25 13:46:03 | Voir   |
|                                    | PRM-4MP                                             | RANDRIAMANOHISOA       | Client    | 2020-09-26 19:35:00 | Voir   |
|                                    | PRM-45                                              | RAKOTOMALALA           | Client    | 2020-09-30 03:39:48 | Voir   |
|                                    | PRM-11DPCCRAL2020                                   | RAKOTOMALALA           | Client    | 2020-11-08 10:50:04 | Voir   |
|                                    | Voir page 1 sur 1                                   | Premier                | Précedent | 1 Suivant Dernie    | r      |

Après régularisation, le permis est délivré. Ensuite, archivé dans la liste des dossiers traités.

#### 4.2. Espace : Chef de Service technique

#### 4.2.1. Traitement de dossier

| Bienvenue                             |                              |                   |             |                  | e RABEMANANJARA ~  |
|---------------------------------------|------------------------------|-------------------|-------------|------------------|--------------------|
| MATAC / ESPACE COMMUNE Ambohi         | janaka région ANALAMANGA - s | service_technique |             |                  |                    |
| Accueil / Tableau de bord / Traitemer | nt                           |                   |             |                  |                    |
| Evolution du traitement               | Permis de construire         |                   |             |                  |                    |
| reçu 1                                | Liste des Dossiers reçu      |                   |             |                  |                    |
| en cours de traitement 💿              | Afficher 10 V dossiers       |                   |             |                  | Chercher référence |
| en cours de traitement SRAT           | N° du Dossier                | Envoyé par        | Service     | Date d'envoi     | Action             |
| en attente de validation 1            | 4DPC-110507-2025             | RAMARIJAONA       | Client      | 2025-05-14 14:31 | :05 Voir           |
| en attente de régularisation          |                              |                   |             |                  | _                  |
| traité 🕦                              | Voir page 1 sur 1            | P                 | remier Préc | edent 1 Suivan   | nt Dernier         |
|                                       |                              |                   |             |                  |                    |

La notification indique la réception du dossier pour approbation. Cliquez sur le bouton **« Voir »** pour le consulter.

Cliquez sur chaque titre pour consulter les informations suivant les observations de l'Agent, puis envoyez au Maire pour Visa.

#### 4.2.2. Droit de voirie et Projet de permis

| Bienvenue                           |                              |                   |               | 😝 R                 | ABEMANANJARA ~ |
|-------------------------------------|------------------------------|-------------------|---------------|---------------------|----------------|
| MATAC / ESPACE COMMUNE Ambo         | hijanaka région ANALAMANGA - | service_technique |               |                     |                |
| Accueil / Tableau de bord / Traiten | nent                         |                   |               |                     |                |
| Evolution du traitement             | Permis de construire         |                   |               |                     |                |
| reçu 1                              | Liste des Dossiers reçu      |                   |               |                     |                |
| en cours de traitement 0            | Afficher 10 v dossiers       |                   |               | Cherch              | ner référence  |
| en cours de traitement SRAT         | N° du Dossier                | Envoyé par        | Service       | Date d'envoi        | Action         |
| en attente de validation (1)        | 4DPC-110507-2025             | RAMARIJAONA       | Client        | 2025-05-14 14:31:05 | Voir           |
| en attente de régularisation        |                              |                   |               |                     | _              |
| traité 1                            | Voir page 1 sur 1            |                   | Premier Préce | edent 1 Suivant De  | ernier         |
|                                     |                              |                   |               |                     |                |

La notification indique la réception du dossier pour validation.

Cliquez sur le bouton « Voir » pour y accéder.

#### Guide MATAC : Communes

|     |   | Veuillez cliquer sur chaque titre ci-dessous pour voir les détails | Documentation           | 1.0   |
|-----|---|--------------------------------------------------------------------|-------------------------|-------|
|     | + | Informations sur la propriété                                      | Voir Permis Service     |       |
|     | + | Infos sur le propriétaire                                          | technique               | E     |
|     | + | Renseignement sur les travaux                                      | Voir avis Communale     | -(01) |
|     | + | Liste des dossiers administratifs                                  | Voir avis SRAT          |       |
| 02- | + | Liste des Dossiers techniques                                      | Voir Plan autorisé SRAT | - 1   |
|     | + | Alignement correspondant                                           | Imprimer ces documents  | - 1   |
|     | + | Prescription d'urbanisme                                           | ESPACE D'OBSERVATION    | - 1   |
|     | + | Fichier numerique du projet de construction                        |                         | 1     |
|     | _ | Droit de voirie                                                    | <u>.</u>                |       |

- 01 : Cliquez sur chaque bouton pour consulter le projet de permis, et les décisions déjà prises.
- 02 : Cliquez sur chaque titre pour consulter les informations.

| Superficie (m2) :200                                                     | Prix m2 :3000                                                                   | Total:600000                                    | ACTION A PRENDRE       |
|--------------------------------------------------------------------------|---------------------------------------------------------------------------------|-------------------------------------------------|------------------------|
|                                                                          |                                                                                 |                                                 | C+                     |
|                                                                          |                                                                                 |                                                 | Retour vers Service    |
|                                                                          | Projet Permi                                                                    | is                                              | technique              |
| Considerant                                                              |                                                                                 |                                                 | +)                     |
| 🕒 Source 🗋 🖻 🖶                                                           | X & # # # # <b>4</b> * <b>4</b>                                                 | 2 単 今-                                          | Envoyer au responsable |
|                                                                          | Ø                                                                               |                                                 | pour approbation       |
| B I U S × <sub>z</sub> x <sup>2</sup> I <sub>x</sub>                     | 프 III (※ 종   ?? 명   트 호                                                         | E E E N 14 8 9 14                               |                        |
| 🖬 Ø 🖿 🖶 Ω 🙂 🛏                                                            | ٩                                                                               |                                                 |                        |
| Styles - Normal -                                                        | Font •   Size •   <u>A</u> •                                                    | ⊠·  <u>A</u> · X 8  ?                           |                        |
| Vu la Constitution ;                                                     |                                                                                 |                                                 |                        |
| Vu la loi nº2015-052 du 3 fêvrie                                         | er 2016 relative à l'urbanisme et à l'hab                                       | vitat ;                                         |                        |
| Vu la demande nº DPC-CRAL1/2                                             | 020, de M. RAKOTOMALALA Nasoavin:                                               | a en date du ; Vu l'avis favorable des services |                        |
| municipaux ;                                                             |                                                                                 |                                                 |                        |
| Vu l'avis favorable du representar<br>Vu l'avis favorable émis par les s | nt du service en charge de l'urbanisme el<br>ervices administratifs intéressés, | rt de l'habitat n'                              |                        |

Modifiez le texte dans l'onglet **« Projet de permis »** en cas d'ajustement ou modification du projet élaboré par le service technique, puis cliquez sur **« Générer »**.

Cliquez sur « Retour vers service technique » en cas d'observation.

Cliquez sur « Envoyer au responsable » pour approbation et Visa du maire.

#### 4.3. Espace : Maire

#### 4.3.1. Traitement de dossier

| Bienvenue                    |                         |                     |                     | RIANIONY ~ |
|------------------------------|-------------------------|---------------------|---------------------|------------|
| MATAC / ESPACE COMMUNE       |                         |                     |                     |            |
| Tableau de bord / Traitement |                         |                     |                     |            |
| Procédure de traitement      | Permis de construire    | Í                   |                     |            |
| reçu 📵                       | Liste des Dossiers reçu |                     |                     |            |
| traité 🖪                     | Afficher 10 V dossiers  |                     | Chercher référence  |            |
|                              |                         |                     |                     | _          |
|                              | N° du Dossier Envoyé p  | ar Service          | Date d'envoi A      | ction      |
|                              | 11DPCCRAL2020 RANDRIA   | MANOHISOA Communale | 2020-11-09 03:13:53 | Voir       |
|                              | Voir page 1 sur 1       | Premier Précedent   | t 1 Suivant Dernier |            |

La notification indique la réception de dossier pour Visa du maire. Cliquez le bouton « Voir » pour consulter le dossier.

| + | Infos sur le propriétaire                       |                           |
|---|-------------------------------------------------|---------------------------|
| + | Renseignement sur les travaux                   | ESPACE D'OBSERVATION      |
| + | Liste des dossiers administratifs               |                           |
| + | Liste des Dossiers techniques                   |                           |
| + | Alignement correspondant                        | modifier le dossier       |
| + | Prescription d'urbanisme                        | ACTION A PRENDRE          |
|   |                                                 | Retour vers Adjoint Maire |
| + | Fichier numerique du projet de construction     |                           |
| + | Evaluation technique des pieces                 | Envoyer au client pour    |
| + | Evaluation technique du projet                  | observation               |
|   | Envoyer le dossier au niveau Service Compétente |                           |

Cliquez sur chaque titre pour consulter les informations sur le dossier.

Cliquez sur **« Envoyer au client pour observation »** en cas de complément de dossiers par le client.

Cliquez sur « Retour vers Adjoint au Maire » en cas de retour du dossier au niveau inférieur.

Cliquez sur **« Envoyer dossier au service compétente »** si dossier recevable avec avis favorable au niveau de la commune.

| Tableau de bord / Envoi dossier |                                            |   |
|---------------------------------|--------------------------------------------|---|
|                                 | Envoi des dossiers au service<br>compétent |   |
|                                 | 11DPCCRAL2020                              | = |
|                                 | Envoyer à (au) SRAT                        |   |
|                                 | favorable                                  |   |
|                                 | ENVOYER                                    |   |

Cliquez sur « Envoyer » pour transférer le dossier au SRAT.

#### 4.3.2. Droit de voirie et Projet de permis

| Bienvenue                    |                         |                  |                   | <b>9</b> A          | NDRIANIONY ~ |   |
|------------------------------|-------------------------|------------------|-------------------|---------------------|--------------|---|
| MATAC / ESPACE COMMUNE       |                         |                  |                   |                     |              |   |
| Tableau de bord / Traitement |                         |                  |                   |                     |              |   |
| Procédure de traitement      | Permis de construir     | e                |                   |                     |              |   |
| reçu 🕦                       | Liste des Dossiers reçu |                  |                   |                     |              |   |
| traité 🚳                     | Afficher 10             |                  |                   | Chercher référ      | ence         |   |
|                              |                         |                  |                   |                     |              | E |
|                              | N° du Dossier           | Envoyé par       | Service           | Date d'envoi        | Action       |   |
|                              | 11DPCCRAL2020           | RANDRIAMANOHISOA | Communale         | 2020-11-09 03:42:53 | Voir         |   |
|                              |                         |                  |                   |                     |              |   |
|                              | Voir page 1 sur 1       |                  | Premier Précedent | 1 Suivant Dernier   |              |   |
|                              |                         |                  |                   |                     |              |   |

La notification indique la réception de dossier pour Visa du maire. Cliquez sur « Voir » pour le consulter.

| +                                     | Informations sur la propriété               | (↔                      |
|---------------------------------------|---------------------------------------------|-------------------------|
| · · · · · · · · · · · · · · · · · · · |                                             | Voir Permis Service     |
| +                                     | Infos sur le propriétaire                   |                         |
| +                                     | Renseignement sur les travaux               | Voir avis Communale     |
| +                                     | Liste des dossiers administratifs           | Voir avis SRAT          |
|                                       |                                             | Voir Plan autorisé SRAT |
|                                       | Liste des possiers tecriniques              |                         |
| +                                     | Alignement correspondant                    |                         |
| +                                     | Prescription d'urbanisme                    | ESPACE D'OBSERVATION    |
|                                       |                                             | Observation             |
| +                                     | Fichier numerique du projet de construction |                         |
| (02)                                  | Droit de voirie                             | Autoriser Le client à   |
|                                       |                                             | modifier le dossier     |

- 01 : Cliquez sur chaque bouton pour consulter le projet de permis, et les décisions déjà prises sur le dossier.
- 02 : Cliquez sur l'onglet **« Droit de voirie »** pour vérifier le droit de voirie calculé par le service technique.

| +      | Prescription d'urbanisme                    | Observation                                         |
|--------|---------------------------------------------|-----------------------------------------------------|
| +      | Fichier numerique du projet de construction |                                                     |
| +      | Droit de voirie                             | الع<br>Autoriser Le client à<br>modifier le dossier |
| +      | Evaluation technique des pieces             |                                                     |
| +      | Evaluation technique du projet              | ACTION A PRENDRE                                    |
|        |                                             | Retour vers Adjoint Maire                           |
|        |                                             | ⇒3                                                  |
|        |                                             | Envoyer avis de paiement<br>au client               |
| ო 2020 |                                             |                                                     |

Puis cliquez sur « Envoyer avis de paiement au Client ».

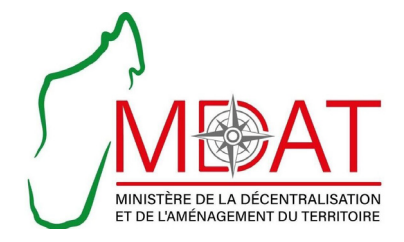

Scannez moi pour retrouver ma version en ligne

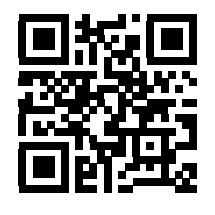

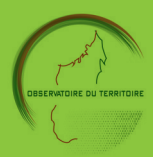

Adresse : Bâtiment des Services Topographiques Porte 05 Anosy -101 - ANTANANARIVO Site web : observatoire-territoire.mg E-mail: oatfmadagascar@gmail.com